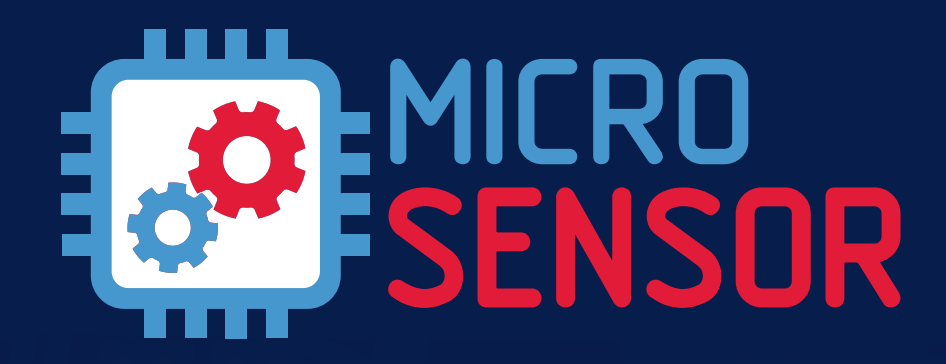

## winlonHcsting

## система контроля выдачи топлива

#### По вопросам продаж и поддержки обращайтесь:

Архангельск (8182)63-90-72 Астана +7(7172)727-132 Астрахань (8512)99-46-04 Барнаул (3852)73-04-60 Белгород (4722)40-23-64 Брянск (4832)59-03-52 Владивосток (423)249-28-31 Волгоград (844)278-03-48 Вологда (8172)26-41-59 Воронеж (473)204-51-73 Екатеринбург (343)384-55-89 Иваново (4932)77-34-06 Ижевск (3412)26-03-58 Иркутск (395) 279-98-46

Киргизия (996)312-96-26-47

Казань (843)206-01-48 Калининград (4012)72-03-81 Калуга (4842)92-23-67 Кемерово (3842)65-04-62 Киров (8332)68-02-04 Краснодар (861)203-40-90 Красноярск (391)204-63-61 Курск (4712)77-13-04 Липецк (4742)52-20-81 Магнитогорск (3519)55-03-13 Москва (495)268-04-70 Мурманск (8152)59-64-93 Набережные Челны (8552)20-53-41 Нижний Новгород (831)429-08-12 Казахстан (772)734-952-31 Новокузнецк (3843)20-46-81 Новосибирск (383)227-86-73 Омск (3812)21-46-40 Орел (4862)44-53-42 Оренбург (3532)37-68-04 Пенза (8412)22-31-16 Пермь (342)205-81-47 Ростов-на-Дону (863)308-18-15 Рязань (4912)46-61-64 Самара (846)206-03-16 Санкт-Петербург (812)309-46-40 Саратов (845)249-38-78 Севастополь (8692)22-31-93 Симферополь (3652)67-13-56 Таджикистан (992)427-82-92-69 Смоленск (4812)29-41-54 Сочи (862)225-72-31 Ставрополь (8652)20-65-13 Сургут (3462)77-98-35 Тверь (4822)63-31-35 Томск (3822)98-41-53 Тула (4872)74-02-29 Тюмень (3452)66-21-18 Ульяновск (8422)24-23-59 Уфа (347)229-48-12 Хабаровск (4212)92-98-04 Челябинск (351)202-03-61 Череповец (8202)49-02-64 Ярославль (4852)69-52-93

## НАШЕ РЕШЕНИЕ ПРЕДНАЗНАЧЕНО ДЛЯ:

- Строительных и дорожных организаций.
- Сельскохозяйственных предприятий.
- Всех компаний, использующих грузовую и спецтехнику.

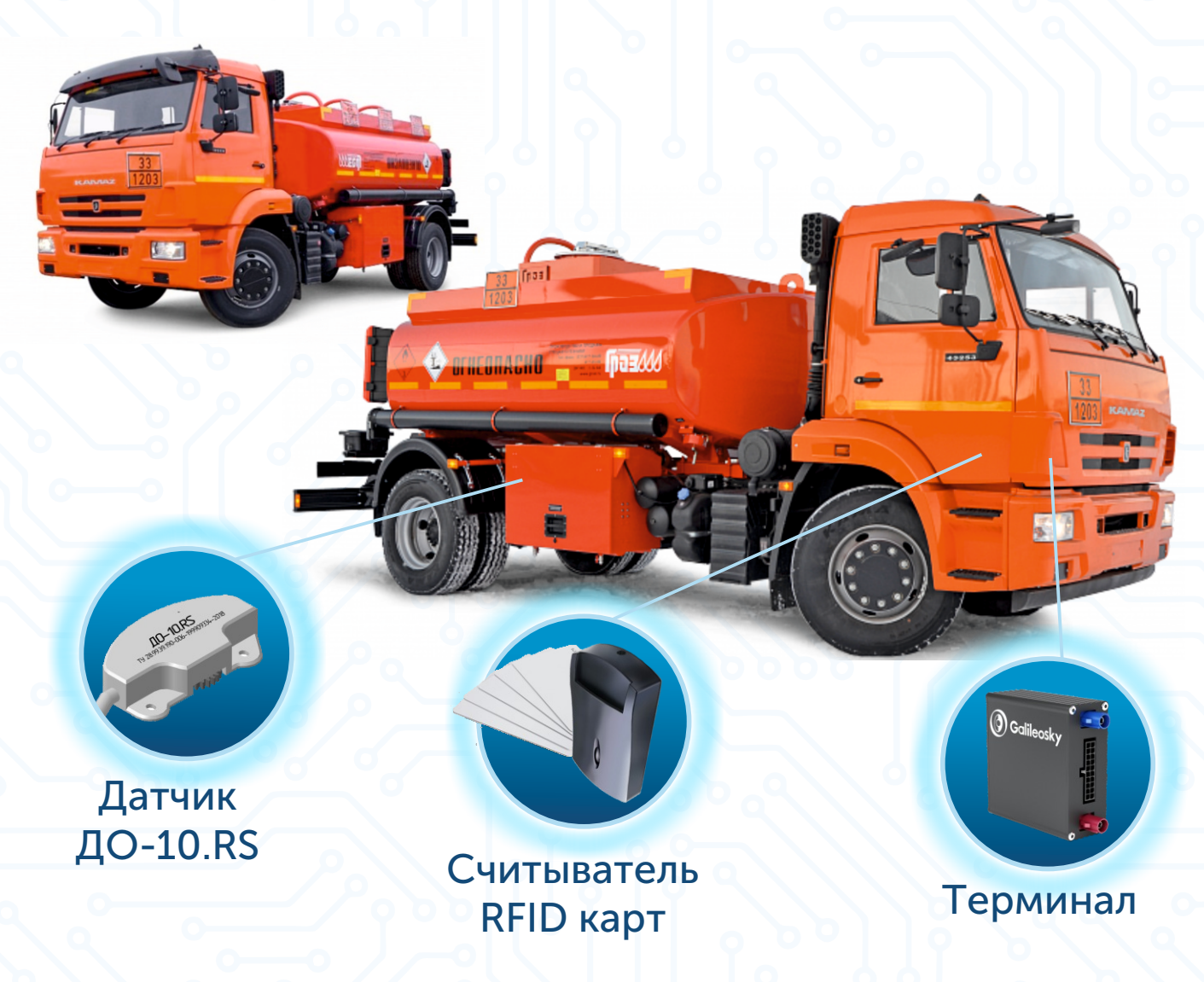

Выдача топлива требует пристального внимания. Без должного контроля вы не владеете объективной информацией, не можете точно спрогнозировать затраты на топливо и противостоять хищениям. Больше не нужно беспокоиться о несанкционированном расходе топлива.

Защитите свой бизнес от мошенничества и убытков с помощью системы Wialon Hosting и комплекта оборудования от компании Микросенсор!

## ДЛЯ ЧЕГО НУЖНА СИСТЕМА МОНИТОРИНГА:

- Строгий контроль учета топлива на предприятии.
- Снижение риска хищения топлива.
- Повышение эффективности системы мониторинга.
- Повышение дисциплинированности персонала.

## ЧТО ВЫ ПОЛУЧИТЕ:

- Отчеты о выдаче топлива с указанием получателя.
- Объективные данные о месте и количестве выданного топлива.
- Пресечение случаев несанкционированной выдачи топлива.

# 2 простых шага для контроля выдачи топлива на топливозаправщике:

- Установите и настройте оборудование.
- Просматривайте отчеты, когда вам удобно!

Окупаемость комплекта оборудования – 2-4 месяца!

## ИНСТРУКЦИЯ ПО УСТАНОВКЕ

### Вам понадобится:

- Счетчик жидкости ППО-25-1,6 (ППО-40-0,6) или ДД-25/1,6 (установлен на топливозаправщике).
- Терминал Galileosky Base Block Lite.
- Датчик оборотов ДО-10.RS с кабелем монтажным 12 метров.
- Считыватель SmartReader Lite.
- RFID карты (по количеству водителей).

#### Монтаж и подключение оборудования

1 От аккумулятора автомобиля через плавкий предохранитель 1A подключите питание терминала Galileosky Base Block Lite, датчика оборотов ДО-10.RS, считывателя SmartReader Lite (рисунок 1)

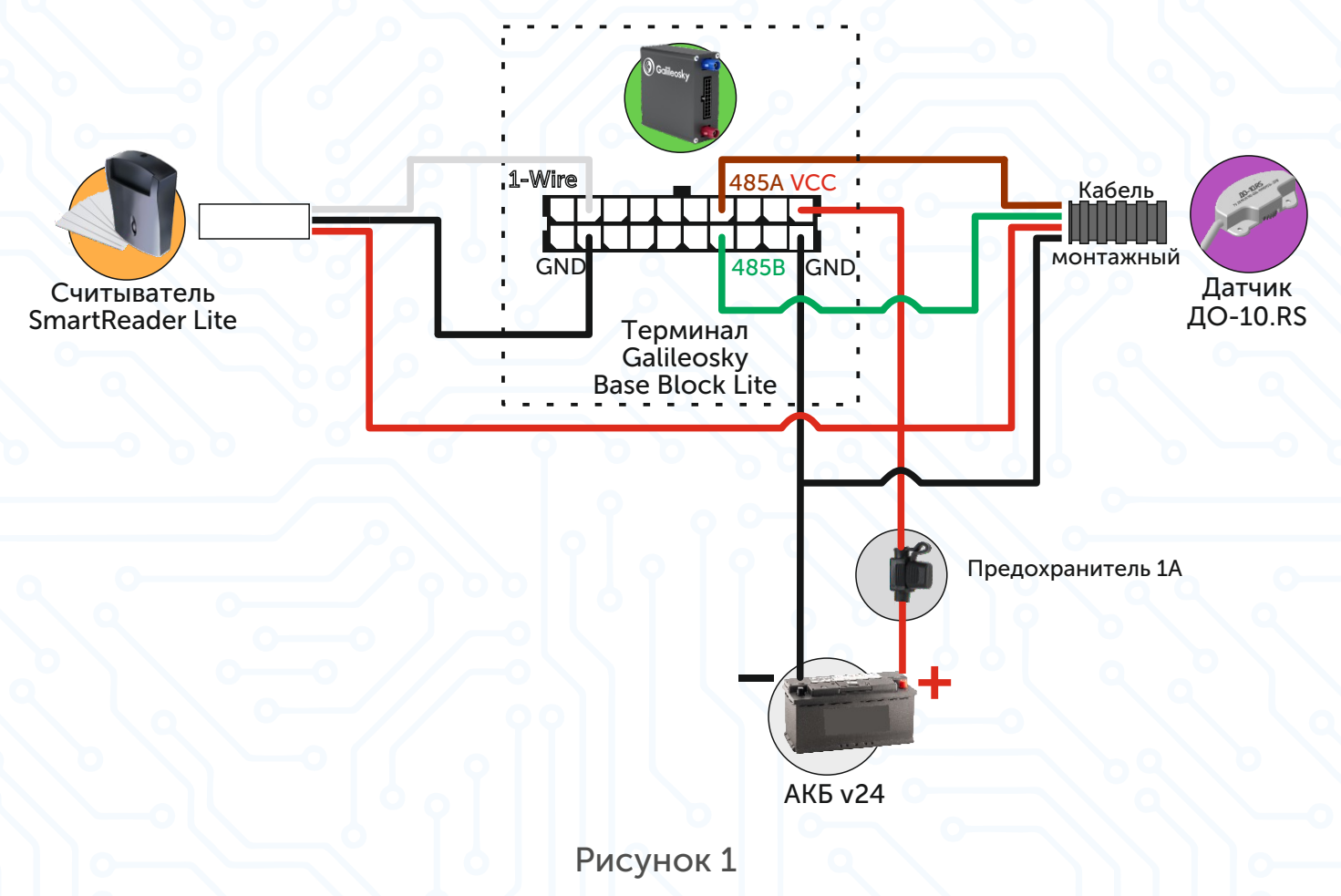

Внимание! Черный провод GND SmartReader Lite подключается к GND Galileosky Base Block Lite.

Один из вариантов расположения оборудования на рисунке 2.

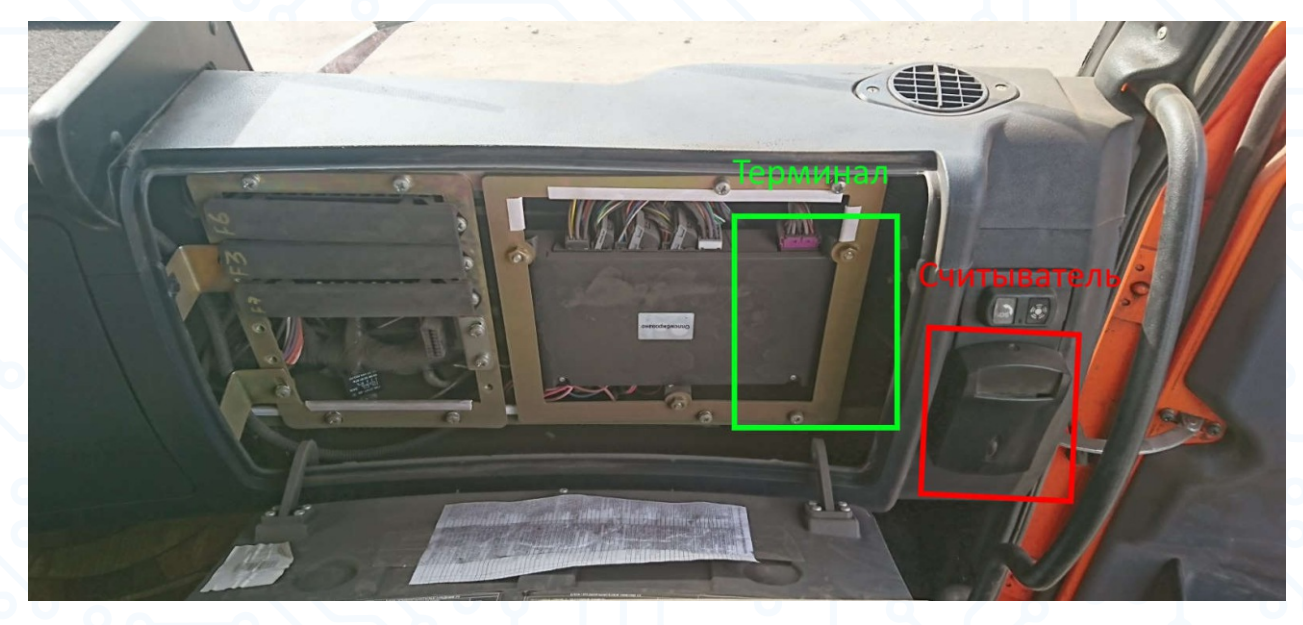

Рисунок 2

Датчик оборотов ДО-10.RS монтируется в отсчётное устройство счетчика жидкости ППО-25 или ППО-40 (рисунок 3).

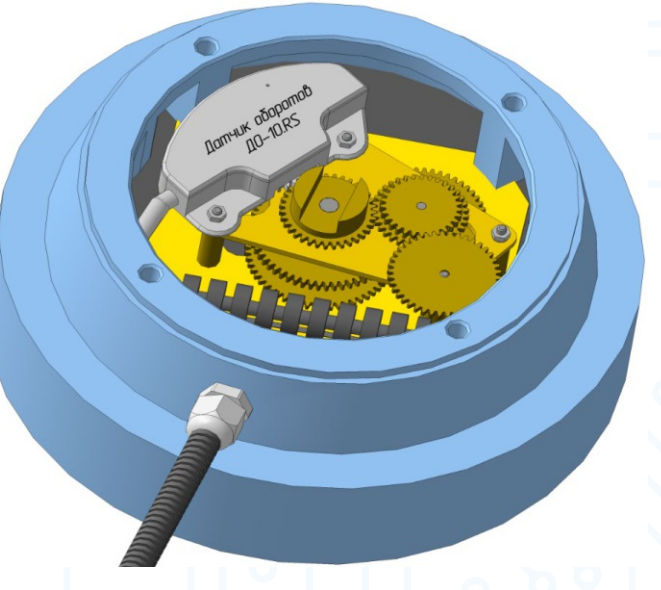

Рисунок 3

Внимание! На пути прокладки кабеля должны отсутствовать движущиеся и нагретые части механизмов (узлов), чтобы не повредить изоляцию проводов. Не допускайте провисания и сильного натяжения кабеля.

3 Подключите датчик оборотов ДО-10.RS к терминалу Galileosky Base Block Lite, как показано на рисунке 1.

### Настройка оборудования

- Подключите терминал Galileosky к компьютеру.
- Запустите приложение «Configurator4».
- Перейдите во вкладку «Настройки» => «Цифровые входы» (рисунок 4).

| 🗿 Galileosky                                                            |                                                                                                    | (Q)                                                                                              | i |
|-------------------------------------------------------------------------|----------------------------------------------------------------------------------------------------|--------------------------------------------------------------------------------------------------|---|
| Устройство                                                              | Безопасность Передача данных Протокол Эне                                                                                                    | ергосбережение Трек Входы/Выходы Цифровые входы Звук Сигнализация CAN Геозонь                    | ы |
|                                                                         | - <b>R\$232</b><br>R\$232[0] тип периферии                                                                                                    | upt 👻                                                                                            | - |
| Диагностика                                                             |                                                                                                    |                                                                                                  | _ |
| 🖌 . Lin man a Xuus                                                      | RS232[0]                                                                                                    | без фильтрации                                                                                   |   |
| Пастроики                                                               | R5485[0]                                                                                                    | без фильтрации                                                                                   |   |
|                                                                         | RS485[1]                                                                                                    | без фильтрации 🗘                                                                                 |   |
| Фильтры                                                                 | R5485[2]                                                                                                    | без фильтрации                                                                                   |   |
|                                                                         | R5485[15]                                                                                                    | без фильтрации 🖨                                                                                 |   |
|                                                                         | R\$485                                                                                                    | a sa di una i kaduu 🐨                                                                            | _ |
|                                                                         | PC495 THE SOPHIDODIN                                                                                                    | Только обработчики RS485 в EasyLogic 💌                                                           |   |
|                                                                         | Кочортин периферии                                                                                                    |                                                                                                  |   |
|                                                                         | Фотокамера                                                                                                    |                                                                                                  | _ |
|                                                                         | Фотокамера<br>Период съёмки                                                                                                    | 0 🗘 [cek]                                                                                        | - |
|                                                                         | котор тип периферии<br>Фотоканера<br>Период съёнки<br>Период съёнки с отправкой на сервер                                                                                                    | 0  (cex] 0  (cex] (cex]                                                                          | - |
|                                                                         | Кото тип периферии<br>Фотокамера<br>Период съёмки<br>Период съёмки с отправкой на сервер<br>Съёмка в геозонах                                                                                                    | 0                                                                                                |   |
|                                                                         | Кото тип периферии<br>Фотокамера<br>Период съёнки<br>Период съёнки с отправкой на сервер<br>Съёнка в геозонах<br>Размер                                                                                                    | 0 ♀ [сек]<br>0 ♀ [сек]<br>производить съёмку всегда, независимо от геозон ▼<br>640х480 ▼ [точек] | _ |
| Новости                                                                 | Котоз тип периферии<br>Фотокамера<br>Период съёмки<br>Период съёмки с отправкой на сервер<br>Съёмка в геозонах<br>Размер<br>Требовать подтверждение приёма снимка сервером                                                    | 0                                                                                                | _ |
| Новости<br>4.06.2018                                                    | Кото или периферии<br>Фотокамера<br>Период съёмки<br>Период съёмки с отправкой на сервер<br>Съёмка в геозонах<br>Размер<br>Требовать подтверждение приёма снимка сервером<br>iButton                                          | 0                                                                                                | _ |
| Новости<br>4.06.2018<br>способа контроля<br>оплива: плюсы и             | Кото тип периферии<br>Фотокамера<br>Период съёмки<br>Период съёмки с отправкой на сервер<br>Съёмка в геозонах<br>Размер<br>Требовать подтверждение приёма снимка сервером<br>iButton<br>Доверенный ключ 1                     | 0                                                                                                | _ |
| Новости<br>4.06.2018<br>способа контроля<br>оплива: плососы и<br>инуссы | Коно тип периерии<br>Фотоканера<br>Период съёнки<br>Период съёнки с отправкой на сервер<br>Съёнка в геозонах<br>Размер<br>Требовать подтверждение приёма снимка сервером<br>iButton<br>Доверенный ключ 1<br>Лооролии и жлон 2 | 0                                                                                                | _ |

#### Рисунок 4

- Для RS232 выберете тип периферии «нет».
- Для RS485 выберете тип периферии «Только обработчики RS485 в EasyLogic».
- Нажмите кнопку «Применить».

## Далее настраивается передача информации на сервер мониторинга.

- Перейдите во вкладку «Настройки» -> «Протокол».
- Настройте основной пакет (рисунок 5).
- Нажмите кнопку «Применить».

| Configurator4                       |                                                                                            |                                      |                 |                  |               |              | -      |         | ×    |
|-------------------------------------|--------------------------------------------------------------------------------------------|--------------------------------------|-----------------|------------------|---------------|--------------|--------|---------|------|
| 🗿 Galileosky                        |                                                                                            |                                      |                 |                  |               |              |        | 1 i     | ?    |
| Устройство                          | Безопасность Передача данных Протокол Энергосбер                                           | ежение Трек                          | Входы/выходы    | Цифровые входы   | Звук С        | Сигнализация | CAN    | Геозоны |      |
|                                     | Информация о внутреннем архиве Внутренняя флеш-память, дин<br>Размер точки основного пакет | намический архив, разм<br>а=230 байт | мер=10804 точек |                  |               |              |        |         |      |
| диагностика                         |                                                                                            | Первый пакет                         | Основной паке   | ет               |               |              |        |         | 1    |
| Настройки                           | Стиль вождения (только динамический архив)                                                 |                                      |                 |                  |               |              |        |         |      |
| 💈 Фильтры                           | PressurePro (только динамический архив)                                                    |                                      |                 |                  |               |              |        |         |      |
| -                                   | Дозиметр ДБГ-С11Д (только динамический архив)                                              |                                      |                 |                  |               |              |        |         |      |
| Команды                             | Ter пользователя 0 (только динамический архив)                                             |                                      |                 |                  |               |              |        |         |      |
| Данные                              | Ter пользователя 1 (только динамический архив)                                             |                                      |                 |                  |               |              |        |         |      |
|                                     | Тег пользователя 2 (только динамический архив)                                             |                                      | $\checkmark$    |                  |               |              |        |         |      |
| Маршруты                            | Тег пользователя 3 (только динамический архив)                                             |                                      | $\checkmark$    |                  |               |              |        |         |      |
| Dutton                              | Тег пользователя 4 (только динамический архив)                                             |                                      |                 |                  |               |              |        |         |      |
| Button                              | Тег пользователя 5 (только динамический архив)                                             |                                      |                 |                  |               |              |        |         |      |
|                                     | Тег пользователя 6 (только динамический архив)                                             |                                      |                 |                  |               |              |        |         |      |
| Новости                             | Тег пользователя 7 (только динамический архив)                                             |                                      |                 |                  |               |              |        |         |      |
| .06.2018                            | Массив пользователя (только динамический архив)                                            |                                      |                 |                  |               |              |        |         | 1    |
| способа контроля<br>оплива: плюсы и | Минимальный набор данных                                                                   |                                      |                 |                  |               |              |        |         | •    |
| инусы<br>ибор наиболее              | Легенда                                                                                    |                                      | Применить       | Сбросить вкладку | Загрузить вкл | падку        | ткрыть | 💾 Сохра | нить |

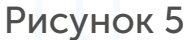

#### Настройка передачи данных:

- Перейдите на вкладку «Настройки» -> «Передача данных» (рисунок 6).
- Произведите настройку разделов «Серверы обработки данных» и «Точка доступа для SIM-карты».
- Нажмите кнопку «Применить».

| X Co                        | nfigurator4                             |                                                                               |                                       | -                                                      |      | ×     |
|-----------------------------|-----------------------------------------|-------------------------------------------------------------------------------|---------------------------------------|--------------------------------------------------------|------|-------|
| 0                           | Galileosky                              |                                                                               |                                       |                                                        | 24   | i ?   |
| -                           | Устройство                              | Безопасность Передача данных Протокол                                         | Трек Входы/выходы Цифровые порты Звук | Сигнализация САN Сканер                                |      |       |
|                             | Диагностика                             | Идентификационные данные — — — — — — — — — — — — — — — — — — —                | 50                                    |                                                        |      |       |
| Ø                           | Настройки                               | Серверы обработки данных мониторинга ——<br>Основной сервер                    | 193.193.165.165 n                     | nopr 21177 🗣                                           |      |       |
| 22                          | Фильтры                                 | Дополнительный сервер<br>Протокол передачи данных основного сервера           | Galileosky 👻                          | порт 0 🗢                                               |      |       |
| 11                          | Easy Logic                              | Протокол передачи данных дополнительного серве<br>Точка доступа для SIM-карты | Galileosky -                          |                                                        |      |       |
|                             | Команды                                 | Имя<br>Пользователь                                                           | internet.tele2.ru tele2               |                                                        |      |       |
| <b>X</b>                    | Данные                                  | Пароль<br>Список кодов сотовых операторов для SIM-кар                         | tele2                                 |                                                        |      |       |
|                             | Новости                                 |                                                                               |                                       |                                                        |      |       |
| 16.09.2<br>24 сен<br>вебина | 020<br>птября состоится<br>ар: «Как     |                                                                               |                                       |                                                        |      |       |
| терми<br>помога<br>топли    | налы Gameosky<br>ают в контроле<br>ва?» | Легенда                                                                       |                                       | Применить Сбросить вкладку Загрузить вкладку 🔄 Открыть | Coxp | анить |
|                             |                                         |                                                                               | Рисунок 6                             |                                                        |      |       |

#### Настройки для Wialon Hosting: IP: 193.193.165.165 Port: 21177 (Galileosky Base Block)

Перейдите на вкладку «Устройство» конфигуратора и перезагрузите прибор кнопкой «Перезагрузить устройство».

### команды

Внимание! Алгоритм скачивается с сервера, поэтому в терминале обязательно должна быть установлена рабочая SIM-карта с поддержкой GPRS.

Перейдите на вкладку «Команды», выполните команду (рисунок 7): script Микросенсор/DO10RS485

|              |              |                                                                              |     |                   |                      |                             | סעא       |                  |
|--------------|--------------|------------------------------------------------------------------------------|-----|-------------------|----------------------|-----------------------------|-----------|------------------|
| * 0          | onfigurator4 |                                                                              |     |                   |                      |                             | -         |                  |
| 6            | Galileosky   |                                                                              |     |                   |                      |                             |           | ₿i?              |
| -            | Устройство   | Команды<br>script Микросенсор/DO10RS485                                      |     |                   |                      |                             |           | Очистить         |
| <b>F</b> *** | Диагностика  |                                                                              |     |                   |                      |                             |           | окно             |
| Ŷ            | Настройки    |                                                                              |     |                   |                      |                             |           |                  |
| 1            | Фильтры      |                                                                              |     |                   |                      |                             |           |                  |
| 1            | Easy Logic   |                                                                              |     |                   |                      |                             |           |                  |
|              | Команды 📢    |                                                                              |     |                   |                      |                             |           |                  |
| <b>N</b>     | Данные       |                                                                              |     | Ставить в очередь | DD Выполнить команды | 🕞 Выполнить текущую команду | 🚞 Открыть | На Сохранить     |
| 9            | Маршруты     | Результаты выполнения команд                                                 |     |                   |                      |                             |           |                  |
|              | iButton      | Команда: script Микросенсор/DO10RS485<br>Ответ: Script download is scheduled |     |                   |                      |                             |           | Очистить<br>окно |
|              |              |                                                                              |     |                   |                      |                             |           |                  |
|              |              |                                                                              | Рис | WHOK 7            |                      |                             |           |                  |

Дождитесь подтверждения выполнения команды терминалом, для этого через несколько минут после отправки команды перейдите на вкладку «Устройство» конфигуратора и убедитесь, что в строке Easy Logic содержится информация об установленном алгоритме (рисунок 8).

| X Configurator4 |                          | <u> </u>                             |                  |              |                          | -                   |            | >     | <    |
|-----------------|--------------------------|--------------------------------------|------------------|--------------|--------------------------|---------------------|------------|-------|------|
| 🗿 Galileosky    |                          |                                      |                  |              |                          |                     |            | 1     | ?    |
| 📑 Устройство    | Выберите устройство      |                                      |                  | Опрос состоя | ния (5 из 17) 🔍 Загрузка | а информации об уст | тройстве ( | удале | нно) |
|                 | Идентификационные данные | 50                                   | Аналоговые входы | 1            | цифровые входы           |                     |            |       | ^    |
| 🥂 Диагностика   | IMEI                     | 358004090827                         | Вход 1           | 0            | RS232 1                  |                     |            |       |      |
|                 | Прошивка                 | 21.9                                 | Вход 2           | 55857        | RS485 0 0 (04            | C)                  |            |       |      |
| К Настройки     | Тип                      | Galileosky Base Block Lite (84D59E5) | Вход 3           | 0            | RS485 1 0 (04            | PC)                 |            |       |      |
| offe            | EasyLogic                | Микросенсор/DO10RS485                | Вход 4           |              | RS485 2 0 (04            | °C)                 |            |       |      |
|                 | Фильтры                  | не загружено                         | Вход 5           |              | RS485 3 0 (04            | °C)                 |            |       |      |
| 👗 Фильтры       | Наригационные данные     |                                      | Вход б           |              | RS485 4 0 (04            | °C)                 |            |       |      |
|                 | Hubhrughonnaic gunnaic   |                                      | Вход 7           |              | RS485 5 0 (04            | PC)                 |            |       |      |
|                 |                          |                                      |                  |              |                          |                     |            |       |      |
|                 |                          |                                      |                  |              |                          |                     |            |       |      |

Рисунок 8

Команда «CLEARSCRIPT» позволяет удалить все скрипты, загруженные в память терминала.

Если подключение и настройка выполнены верно, в конфигураторе во вкладке «Диагностика» установите галочку в поле «Алгоритмы» (рисунок 9). В поле «Диагностика алгоритмов и скриптов» можно увидеть посылаемые данные от датчика ДО-10.RS.

| X Configurator4 |                                                                                                    | - □ ×<br>№i?                                                                          |
|-----------------|----------------------------------------------------------------------------------------------------|---------------------------------------------------------------------------------------|
| Устройство      | ***Начало опроса датчика***<br>Направление 0                                                        | *                                                                                     |
| 🥂 Диагностика   | Флаг тревожной заправки 0<br>Счетчик прямого вращения 399654<br>Счетчик обратного вращения 1815     | <ul> <li>Время</li> <li>Навигационные данные</li> <li>навигационные данные</li> </ul> |
| 🏠 Настройки     | Серииный номер 126<br>Текущее время работы 109286<br>Количество включений 11<br>***Одлос окончен*** | Передача данных                                                                       |
| 🔁 Фильтры       | ***Начало опроса датчика***<br>Направление 0<br>Фласт торожной разравки 0                           | Передача данных детально<br>Память                                                    |
| 👪 Easy Logic    | Счетчик прямого вращения 399654<br>Счетчик обратного вращения 1815<br>Селийный номер 126            | Память детально<br>САN                                                                |
| 📃 Команды       | Текущее время работы 109290<br>Количество включений 11<br>***Опрос окончен***                       | САN детально<br>GPS/ГЛОНАСС-модуль                                                    |
| 🔯 Данные        |                                                                                                    | GSM/GPRS-модуль                                                                       |
| 🍳 Маршруты      |                                                                                                    | Акселерометр                                                                          |
| iButton         |                                                                                                    | <ul> <li>Алгоритмы</li> <li>Диагностика алгоритмов и скриптов</li> </ul>              |
|                 |                                                                                                    | C RS485                                                                               |

#### Рисунок 9

Работоспособность считывателя SmartReader Lite можно проверить на вкладке «Устройство» в разделе «Цифровые входы» стока IButton или IButton2, тут будет отображать номер RFID карты.

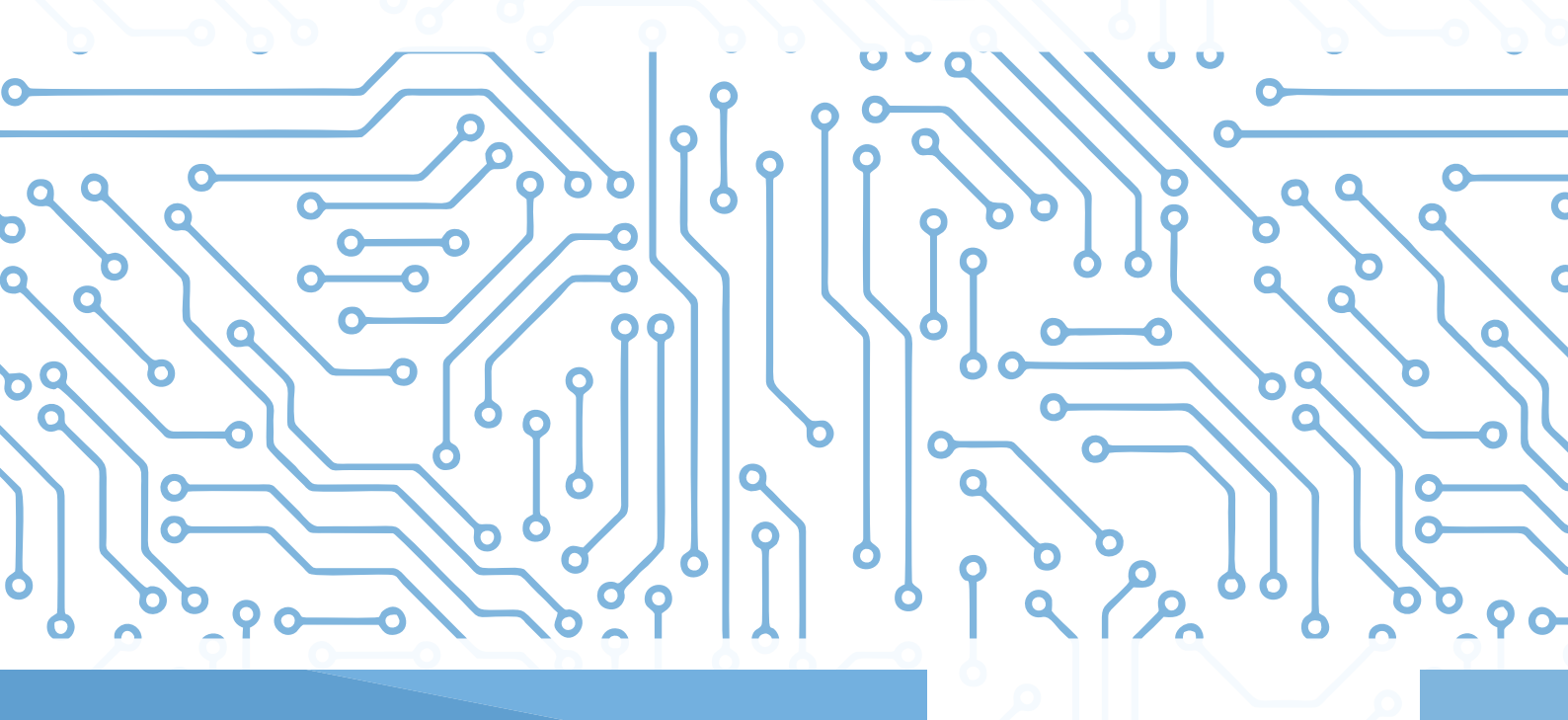

## НАСТРОЙКА СИСТЕМЫ МОНИТОРИНГА WIALON HOSTING

Создайте объект в системе мониторинга и импортируйте настройки из WLP файла. Для этого кликните по имени пользователя (User201) ⇒ Импорт/Экспорт ⇒ Импорт из WLP (рисунок 10).

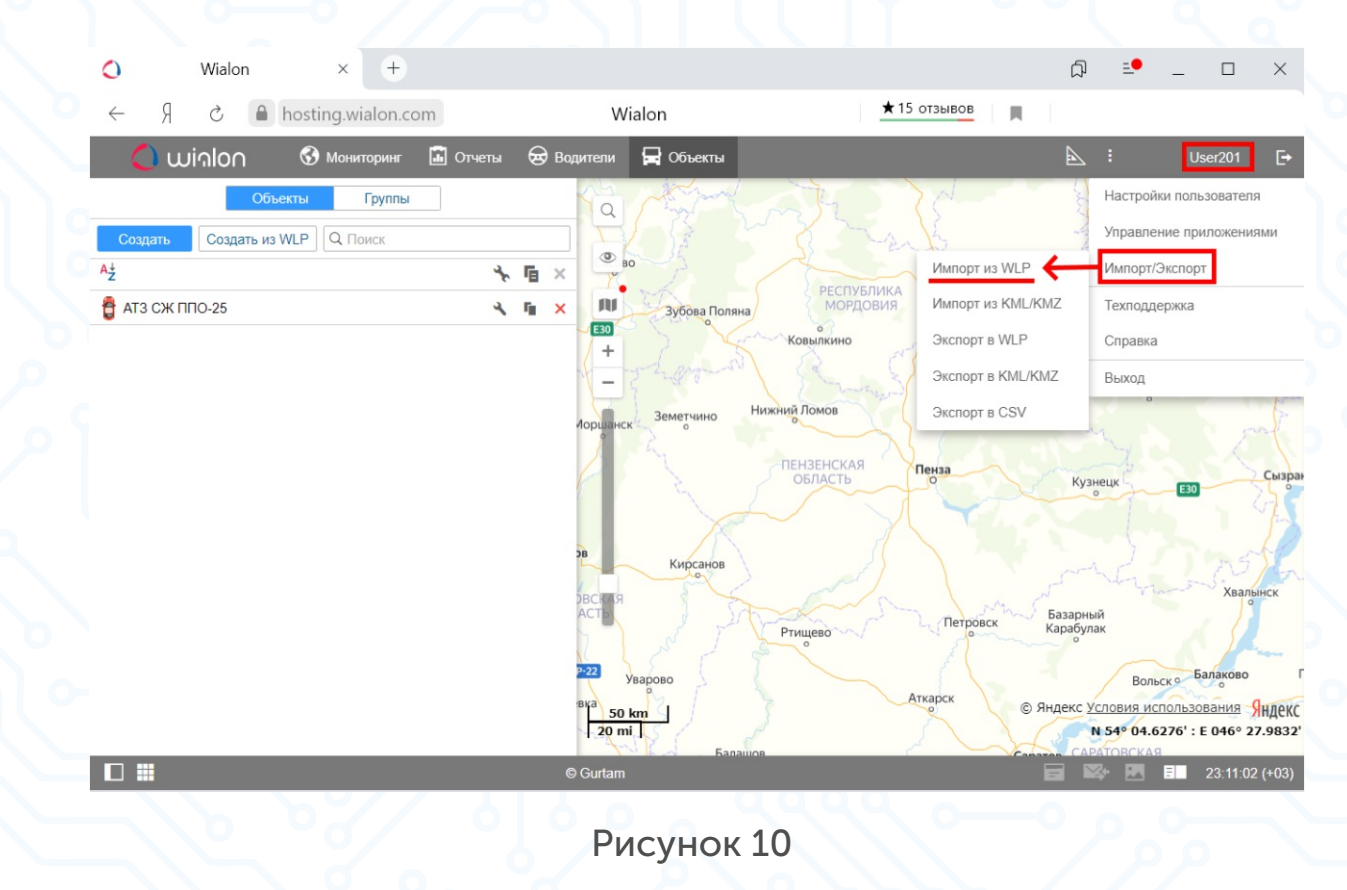

В появившемся окне «Импорт из WLP» (рисунок 11) нажать кнопку «Обзор», выбрать файл ATZ PPO\_25.wlp и нажать кнопку «Загрузить».

| Имя файла:   | Выберите файл | Обзор |         |
|--------------|---------------|-------|---------|
| Тип импорта: | Слияние       | × ?   |         |
|              | ировать       |       | Фильтр: |
|              |               | Рисун | ок 11   |

В разделе «Что импортировать» отметьте все пункты.

В разделе «Куда импортировать» выберите объект, для которого нужно применить настройки из WLP (рисунок 12).

| ия файла: Выберите файл     | Обзор Файл загружен.                      |   |
|-----------------------------|-------------------------------------------|---|
| п импорта: Слияние          | <ul><li>?</li></ul>                       |   |
| Нто импортировать           | Куда импортировать                        |   |
| 🐨 🗹 Параметры для отчетов   | Фильтр: Имя 🗸                             | 1 |
| 🦳 🗹 Дополнительные свойства | АТЗ СЖ ППО-25                             |   |
| 🗹 Датчики                   |                                           |   |
| 🦳 Детектор поездок          |                                           |   |
|                             |                                           |   |
|                             |                                           |   |
|                             |                                           |   |
|                             |                                           |   |
|                             |                                           |   |
|                             |                                           |   |
| Испо                        | пьзуйте Ctrl для выбора множества пунктов |   |
|                             |                                           |   |

#### Рисунок 12

#### Создайте нового водителя:

- Во вкладке «Водители» нажмите кнопку «Создать» (рисунок 13).
- В окне «Новый водитель» укажите имя и код RFID карты.
- Установите флаг в строке «Исключающий».
- Нажмите «ОК».

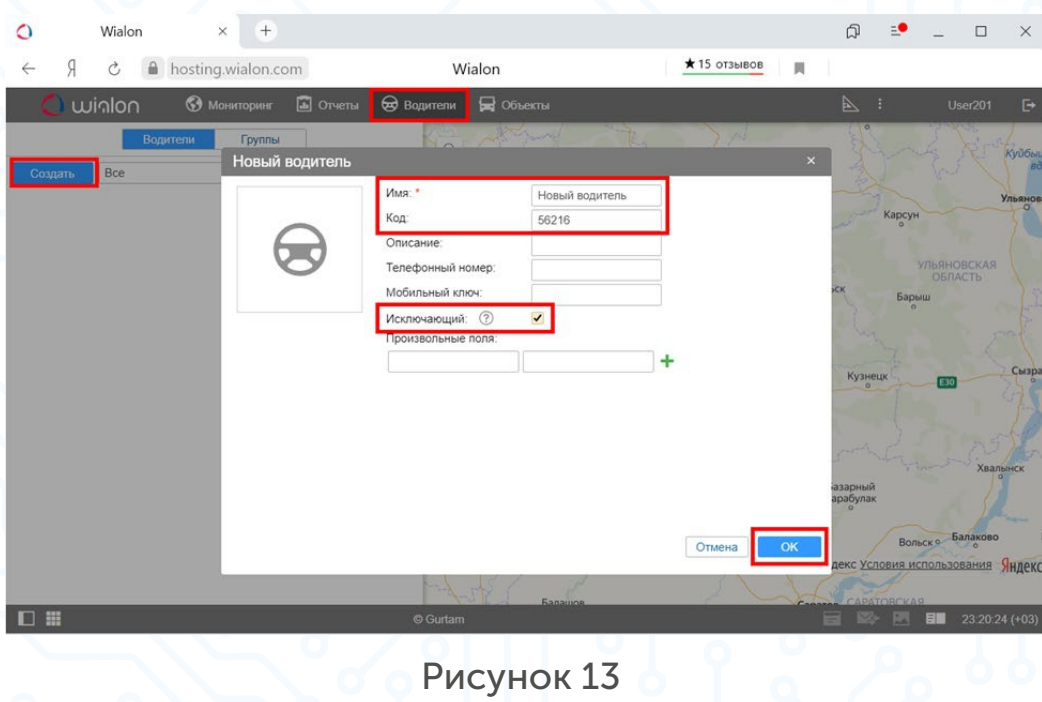

Код RFID карты: пять последних цифр номера, указанного на обороте (рисунок 14).

0009742926 148,43598

Рисунок 14

#### Далее создаем список автоматического прикрепления

- Нажмите на кнопку «Список автоматического прикрепления».
- Выберите объект (топливозаправщик).
- Нажмите «ОК» (рисунок 15).

| 0                             | Wialon   | × +                                                                                                    |                      |              | ₽ <u>-</u> - ×                                                                                                    |
|-------------------------------|----------|----------------------------------------------------------------------------------------------------|----------------------|--------------|----------------------------------------------------------------------------------------------------|
| < A                           | ථ 🔒 hos  | sting.wialon.com                                                                                                    | Wialon               | ★ 15 отзывов |                                                                                                    |
| Óu                            | nolou 🔇  | 🕽 Мониторинг 📓 Отчеты                                                                                                    | 😔 Водители 🛱 Объекты |              | 📐 i User201 🗗                                                                                                    |
| Coogans<br>A2 412<br>Coo Hose | Водители | Группы<br>Список автоматичес<br>Список автоматичес<br>Гонсок автоматичес<br>Гонсок автоматичес<br>Список автоматичес<br>Список автоматичес | кого прикрепления    |              | х<br>Карсун<br>Ирвновская<br>ок<br>Барми<br>Кузици<br>Сырм<br>Сырм<br>Сырм<br>Сырм<br>Сырм<br>Сырм<br>Сырм<br>Сырм |
|                               |          |                                                                                                    | the state of the     |              | декс Условия использования Яндекс                                                                                  |
|                               |          |                                                                                                    | © Gurtam             |              | CAPATOBCKA9                                                                                                    |
|                               |          |                                                                                                    |                      |              |                                                                                                    |

#### Рисунок 15

Система настроена. Теперь назначение водителей на объект будет происходить автоматически, в момент прикладывания RFID карты к считывателю.

Осталось загрузить шаблон отчета из WLP. Для этого повторите алгоритм действий настройки (рисунки 9 и 10).

В окне «Импорт из WLP» нажать кнопку «Обзор», выбрать файл Report.wlp и нажать кнопку «Загрузить».

В разделе «Что импортировать» отметить все наименования (рисунок 16), в разделе «Куда импортировать» выбрать учетную запись, нажать «ОК».

| Импорт из    | WLP                     |                    |        |                       |        | ×  |
|--------------|-------------------------|--------------------|--------|-----------------------|--------|----|
| Имя файла:   | Выберите файл           | Обзор              | Файл   | і загружен.           |        |    |
| Тип импорта: | Слияние                 | ~                  | ?      |                       |        |    |
| Что импорт   | ировать                 |                    |        | Куда импортировать    |        | 1  |
| ⊥ ⊡ Orden    | ы<br>равочная ведомость |                    |        | Филыр. Имя •          |        |    |
| 9            |                         |                    |        | User201               |        |    |
|              |                         |                    |        |                       |        |    |
|              |                         |                    |        |                       |        |    |
|              |                         |                    |        |                       |        |    |
|              |                         |                    |        |                       |        |    |
|              |                         |                    |        |                       |        |    |
|              | Ис                      | спользуйте Ctrl дл | пя выб | ора множества пунктов |        |    |
|              |                         |                    |        |                       | Отмена | ОК |
|              |                         |                    |        |                       |        |    |

#### Рисунок 16

#### Изменение калибровочного коэффициента:

- Откройте свойства объекта.
- Перейдите в закладку датчики.
- Откройте свойства датчика «СЖ ППО-25».
- Во вкладке «Таблица расчета» измените значение (рисунок 17).

| Таблица расчета | X *                                            | a *<br>0.0209                               | 0                                  | ×             | X    | Y             | ×      |
|-----------------|------------------------------------------------|---------------------------------------------|------------------------------------|---------------|------|---------------|--------|
|                 |                                                | значение кал<br>коэффициент<br>0.075 для СЖ | ибровочно<br>га для СЖ I<br>ППО-40 | ого<br>1ПО-25 |      |               |        |
|                 | <ul> <li>Добавить</li> <li>Пижняя г</li> </ul> | граница 1                                   | Верхняя гр                         | раница        | Прим | енять после р | асчета |
|                 |                                                |                                             |                                    |               |      | Отмена        | ОК     |
|                 |                                                | Pv                                          | сунок                              | 17 🔍          |      |               |        |

## СОЗДАВАЙТЕ ОТЧЕТЫ В ЛЮБОЕ УДОБНОЕ ВАМ ВРЕМЯ!

#### Пример отчета:

| Nº | Положение                       | Датчик    | Время                  | Длительн<br>ость | Выдано | Получил                            |
|----|---------------------------------|-----------|------------------------|------------------|--------|------------------------------------|
| 1  | Рабочая, Пимбур                 | СЖ ППО-25 | 21.09.2020<br>06:34:36 | 0:05:46          | 110    | MT3-1523                           |
| 2  | М-5, Ермолаевка                 | СЖ ППО-25 | 21.09.2020<br>07:02:23 | 0:08:16          | 335    | John Deere 8335                    |
| 3  | М-5, 1.98 км от<br>Веденяпино   | СЖ ППО-25 | 21.09.2020<br>08:13:30 | 0:09:21          | 431    | Погрузчик SEM 656D                 |
| 4  | Каргалей                        | СЖ ППО-25 | 21.09.2020<br>09:25:36 | 0:03:24          | 68     | МТЗ-82 Иванов В.С.                 |
| 5  | Бутырки                         | СЖ ППО-25 | 21.09.2020<br>10:29:47 | 0:02:26          | 84     | John Deere №1                      |
| 6  | Маркино                         | СЖ ППО-25 | 21.09.2020<br>11:34:30 | 0:02:56          | 101    | John Deere №2                      |
| 7  | Скуратово,<br>Полевая ул., 46   | СЖ ППО-25 | 21.09.2020<br>13:39:31 | 0:08:06          | 421    | Claas Xerion 5000<br>Зорин Ю.Ф.    |
| 8  | Нижняя, 4.20 км<br>от Чуфаровка | СЖ ППО-25 | 21.09.2020<br>15:48:31 | 0:01:36          | 24     | МТЗ-82 Петров С.И.                 |
| 9  | Русский<br>Шелдаис              | СЖ ППО-25 | 21.09.2020<br>16:57:48 | 0:02:42          | 85     | Камаз Нестеров М.К.                |
| 10 | М-5, 3.90 км от<br>Дерябкино    | СЖ ППО-25 | 21.09.2020<br>18:22:17 | 0:12:46          | 628    | Claas Xerion 5000<br>Степанов П.С. |

## НАШЕ РЕШЕНИЕ - ЭТО:

- Четкий контроль расхода топлива на каждом заправщике.
- Простота установки и использования оборудования.
- Надежная работа.
- Контроль работы топливозаправщиков из любой точки мира.

По вопросам продаж и поддержки обращайтесь:

Архангельск (8182)63-90-72 Астана +7(7172)727-132 Астрахань (8512)99-46-04 Барнаул (3852)73-04-60 Белгород (4722)40-23-64 Брянск (4832)59-03-52 Владивосток (423)249-28-31 Волгоград (844)278-03-48 Вологда (8172)26-41-59 Воронеж (473)204-51-73 Екатеринбург (343)384-55-89 Иваново (4932)77-34-06 Ижевск (3412)26-03-58 Иркутск (395) 279-98-46

Киргизия (996)312-96-26-47

Казань (843)206-01-48 Калининград (4012)72-03-81 Калуга (4842)92-23-67 Кемерово (3842)65-04-62 Киров (8332)68-02-04 Краснодар (861)203-40-90 Красноярск (391)204-63-61 Курск (4712)77-13-04 Липецк (4742)52-20-81 Магнитогорск (3519)55-03-13 Москва (495)268-04-70 Мурманск (8152)59-64-93 Набережные Челны (8552)20-53-41 Нижний Новгород (831)429-08-12 Казахстан (772)734-952-31

Новокузнецк (3843)20-46-81 Новосибирск (383)227-86-73 Омск (3812)21-46-40 Орел (4862)44-53-42 Оренбург (3532)37-68-04 Пенза (8412)22-31-16 Пермь (342)205-81-47 Ростов-на-Дону (863)308-18-15 Рязань (4912)46-61-64 Самара (846)206-03-16 Санкт-Петербург (812)309-46-40 Саратов (845)249-38-78 Севастополь (8692)22-31-93 Симферополь (3652)67-13-56 Таджикистан (992)427-82-92-69 Смоленск (4812)29-41-54 Сочи (862)225-72-31 Ставрополь (8652)20-65-13 Сургут (3462)77-98-35 Тверь (4822)63-31-35 Томск (3822)98-41-53 Тула (4872)74-02-29 Тюмень (3452)66-21-18 Ульяновск (8422)24-23-59 Уфа (347)229-48-12 Хабаровск (4212)92-98-04 Челябинск (351)202-03-61 Череповец (8202)49-02-64 Ярославль (4852)69-52-93

Эл. почта: grk@nt-rt.ru || Сайт: https://gpssensor.nt-rt.ru/